## This guide outlines the most common functions for the New Jersey ECC Parent IVR.

Parents and designees may contact the IVR for check-in, check-out, previous check-in, previous check-out, absence, and sick transactions. The steps for these actions are shown here.

| Check-In Transaction                                                                                                    |                                                                                                    |
|----------------------------------------------------------------------------------------------------|----------------------------------------------------------------------------------------------------|
| IVR Response                                                                                                    | Action                                                                                                    |
| Parent e-Child Care number.                                                                                                    | 1-800-997-3333                                                                                                    |
| Caller has the option to select their<br>preferred language and then select<br>EBT or ECC:<br>• For English, press 1.<br>• Para Espanol, oprima 2<br>• For EBT, press 1 for ECC, press 2 | Parent selects language.                                                                                                    |
| Please enter your 16-digit card number.                                                                                                    | Parent enters card number.                                                                                                    |
| Please enter your PIN.                                                                                                    | Parent enters PIN.                                                                                                    |
| To check your child in or out of this Child Facility, press 1.                                                                                                    | Parent presses 1, from the 5 options available.                                                                                                    |
| If this is a current child check-in, press 1.                                                                                                    | Parent presses 1, from the 4 options available.                                                                                                    |
| Enter the 2-digit child number, followed by the pound sign.                                                                                                    | Parent enters the 2-digit child number (01, 02<br>etc), followed by the pound (#) sign. The system<br>plays back the entry. Parent presses 1 if correct,<br>2 if incorrect. |
| You have successfully checked-in<br>this child.<br>If you would like to check-in another<br>child press 1.<br>If you are finished checking in your<br>children for today, press 2.       | If more children, Parent presses 1 and the<br>system will ask for another 2-digit child number.<br>If finished, Parent presses 2 and the system<br>ends the call.           |

| <b>Previous Check-In Transaction</b>                                                                                                    |                                                                                                    |
|----------------------------------------------------------------------------------------------------|----------------------------------------------------------------------------------------------------|
| IVR Response                                                                                                    | Action                                                                                                    |
| Parent e-Child Care number.                                                                                                    | 1-800-997-3333                                                                                                    |
| Caller has the option to select their<br>preferred language and then select<br>EBT or ECC:<br>• For English, press 1.<br>• Para Espanol, oprima 2<br>• For EBT, press 1 for ECC, press 2 | Parent selects language.                                                                                                    |
| Please enter your 16-digit card number.                                                                                                    | Parent enters card number.                                                                                                    |
| Please enter you PIN.                                                                                                    | Parent enters PIN.                                                                                                    |
| To check your child in or out of this Child Facility, press 1.                                                                                                    | Parent presses 1, from the 5 options available.                                                                                                    |
| If this is a child check-in for earlier today or a previous day, press 3.                                                                                                    | Parent presses 3, from the 4 options available.                                                                                                    |
| Enter the 2-digit child number, fol-<br>lowed by the pound sign.                                                                                                    | Parent enters the 2-digit child number (01, 02<br>etc), followed by the pound (#) sign. The system<br>plays back the entry. Parent presses 1 if correct,<br>2 if incorrect. |
| Enter the date for the previous check-<br>in. Please enter a 2-digit month and<br>a 2-digit day.                                                                                         | Parent enters the 2-digit month and 2-digit<br>day. The system plays back the entry. Parent<br>presses 1 if correct, 2 if incorrect.                                        |
| Enter the hour number from 1 to 12.                                                                                                    | Parent enters a 2-digit hour number.                                                                                                    |
| Enter the minute from 0 to 59.                                                                                                    | Parent enters a 2-digit minute number.                                                                                                    |
| For AM, press 1.<br>For PM, press 2.                                                                                                    | Parent selects AM or PM The system plays<br>back the entry. Parent presses 1 if correct, 2<br>if incorrect.                                                                 |
| You have successfully checked-in<br>this child.<br>If you would like to check-in another<br>child press 1.<br>If you are finished checking in your<br>children for today, press 2.       | If more children, Parent presses 1 and the<br>system will ask for another 2-digit child number.<br>If finished, Parent presses 2 and the system<br>ends the call.           |

| Check-Out Transaction                                                                                                    |                                                                                                    |
|----------------------------------------------------------------------------------------------------|----------------------------------------------------------------------------------------------------|
| IVR Response                                                                                                    | Action                                                                                                    |
| Parent e-Child Care number.                                                                                                    | 1-800-997-3333                                                                                                    |
| Caller has the option to select their<br>preferred language and then select<br>EBT or ECC:<br>• For English, press 1.<br>• Para Espanol, oprima 2<br>• For EBT, press 1 for ECC, press 2 | Parent selects language.                                                                                                    |
| Please enter your 16-digit card number.                                                                                                    | Parent enters card number.                                                                                                    |
| Please enter your PIN.                                                                                                    | Parent enters PIN.                                                                                                    |
| To check your child in or out of this<br>Child Facility, press 1.                                                                                                    | Parent presses 1, from the 5 options available.                                                                                                    |
| If this is a current child check-out, press 2.                                                                                                    | Parent presses 2, from the 4 options available.                                                                                                    |
| Enter the 2-digit child number, followed by the pound sign.                                                                                                    | Parent enters the 2-digit child number (01, 02<br>etc), followed by the pound (#) sign. The system<br>plays back the entry. Parent presses 1 if correct,<br>2 if incorrect. |
| You have successfully checked-out<br>this child.<br>If you would like to check-out another<br>child press 1.<br>If you are finished checking out your<br>children for today, press 2.    | If more children, Parent presses 1 and the<br>system will ask for another 2-digit child number.<br>If finished, Parent presses 2 and the system<br>ends the call.           |

| Previous Check-Out Transaction                                                                                                    |                                                                                                    |
|----------------------------------------------------------------------------------------------------|----------------------------------------------------------------------------------------------------|
| IVR Response                                                                                                    | Action                                                                                                    |
| Parent e-Child Care number.                                                                                                    | 1-800-997-3333                                                                                                    |
| Caller has the option to select their<br>preferred language and then select<br>EBT or ECC:<br>• For English, press 1.<br>• Para Espanol, oprima 2<br>• For EBT, press 1 for ECC, press 2 | Parent selects language.                                                                                                    |
| Please enter your 16-digit card number.                                                                                                    | Parent enters card number.                                                                                                    |
| Please enter your PIN.                                                                                                    | Parent enters PIN.                                                                                                    |
| To check your child in or out of this Child Facility, press 1.                                                                                                    | Parent presses 1, from the 5 options available.                                                                                                    |
| If this is a child check-out for earlier today or a previous day, press 4.                                                                                                    | Parent presses 4, from the 4 options available.                                                                                                    |
| Enter the 2-digit child number, fol-<br>lowed by the pound sign.                                                                                                    | Parent enters the 2-digit child number (01, 02<br>etc), followed by the pound (#) sign. The system<br>plays back the entry. Parent presses 1 if correct,<br>2 if incorrect. |
| Enter the date for the previous check-<br>out. Please enter a 2-digit month and<br>a 2-digit day.                                                                                        | Parent enters the 2-digit month and 2-digit<br>day. The system plays back the entry. Parent<br>presses 1 if correct, 2 if incorrect.                                        |
| Enter the hour number from 1 to 12.                                                                                                    | Parent enters a 2-digit hour number.                                                                                                    |
| Enter the minute from 0 to 59.                                                                                                    | Parent enters a 2-digit minute number.                                                                                                    |
| For AM, press 1.<br>For PM, press 2.                                                                                                    | Parent selects AM or PM The system plays<br>back the entry. Parent presses 1 if correct, 2<br>if incorrect.                                                                 |
| You have successfully checked-out<br>this child.<br>If you would like to check-out another<br>child press 1.<br>If you are finished checking out your<br>children for today, press 2.    | If more children, Parent presses 1 and the<br>system will ask for another 2-digit child number.<br>If finished, Parent presses 2 and the system<br>ends the call.           |

| Absence and                                                                                                    | Sick Transaction                                                                                                    |
|----------------------------------------------------------------------------------------------------|----------------------------------------------------------------------------------------------------|
| IVR Response                                                                                                    | Action                                                                                                    |
| Parent e-Child Care number.                                                                                                    | 1-800-997-3333                                                                                                    |
| Caller has the option to select their<br>preferred language and then select<br>EBT or ECC:<br>• For English, press 1.<br>• Para Espanol, oprima 2<br>• For EBT, press 1 for ECC, press 2                                        | Parent selects language.                                                                                                    |
| Please enter your 16-digit card number.                                                                                                    | Parent enters card number.                                                                                                    |
| Please enter your PIN.                                                                                                    | Parent enters PIN.                                                                                                    |
| To record a sick day press 2.<br>To enter an absence press 3.                                                                                                    | From the options provided, Parent presses 2, if reporting a sick day, or 3, if entering an absence.                                                                                                    |
| Enter the 2-digit child number, fol-<br>lowed by the pound sign.                                                                                                    | Parent enters the 2-digit child number (01, 02<br>etc), followed by the pound (#) sign. The system<br>plays back the entry. Parent presses 1 if correct,<br>2 if incorrect.                                    |
| For child care provider, (Facility<br>Name), press 1.<br>For child care provider, (Facility<br>Name), press 2.                                                                                                    | Parent presses the number which identifies<br>the appropriate provider facility to apply the<br>absence/sick day to.                                                                                           |
| Enter the 2-digit month and 2-digit day representing the date of the absence/ sick day for this child.                                                                                                    | Parent enters the 2-digit month and 2-digit<br>day. The system plays back the entry. Parent<br>presses 1 if correct, 2 if incorrect.                                                                           |
| You have successfully recorded (an<br>Absent day/ a Sick day),<br>If you would like to record another<br>(absence)sick day), press 1.<br>If you would like to return to the main<br>menu, press 2.<br>To end the call, press 3. | If more absent/ sick days are to be recorded,<br>Parent presses 1.<br>If Parent has additional Check-In/Out entries to<br>complete, press 2.<br>If finished, Parent presses 3 and the system<br>ends the call. |

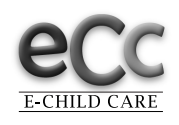

New Jersey ECC Parent Helpline 1-800-997-3333

## IVR PROVIDER QUICK REFERENCE GUIDE for the New Jersey e-Child Care System (New Jersey ECC)

## This guide outlines the most common functions for the New Jersey ECC Provider IVR. Providers may contact the IVR for attendance information, voiding transactions, and support questions.

| <b>Reporting POS Equipment Problems</b>                                                                                                    |                                                            |
|----------------------------------------------------------------------------------------------------|------------------------------------------------------------|
| IVR Response                                                                                                    | Action                                                     |
| Provider e-Child Care number                                                                                                    | 1-877-516-5776                                             |
| For English press 1<br>Para Espanol oprima 2                                                                                                    | Provider selects language                                  |
| If you are having trouble with your<br>POS equipment, press 1<br>To confirm attendance information,<br>press 2<br>To transfer to a customer service<br>representative press 3 | Provider presses 1 and follows<br>troubleshooting prompts. |

| Confirm Attendance for Child                                                                                                    |                                                                                         |
|----------------------------------------------------------------------------------------------------|-----------------------------------------------------------------------------------------|
| IVR Response                                                                                                    | Action                                                                                  |
| Provider e-Child Care number                                                                                                    | 1-877-516-5776                                                                          |
| For English press 1<br>Para espanol oprima 2                                                                                                    | Provider selects language.                                                              |
| To Confirm Attendance Information<br>Press 2                                                                                                    | Provider presses the number 2.                                                          |
| Please enter the Case ID followed by the pound sign.                                                                                                    | Provider enters the child's case ID followed by the pound sign.                         |
| Enter the 2-digit child number followed by the pound sign                                                                                                    | Provider enters the 2-digit child number (01, 02<br>etc) followed by the pound (#) sign |
| To hear attendance for today, press<br>1, To hear attendance for another<br>date, press 2                                                                                                    | Provider selects 1 or 2 to hear the requested date.                                     |
| Enter the 2-digit month and 2-digit day representing the date you wish to check.                                                                                                    | Provider enters the date and the IVR plays back the date that was entered               |
| If date is correct, then attendance<br>details are given to caller followed by<br>the menu options below:                                                                                                    | IVR plays back child number and indicates "is<br>recorded as present"                   |
| Menu Options:<br>Press 1-repeat information<br>Press 2-void all transactions for this<br>child and for this date<br>Press 3-Another date/same child<br>Press 4-Another child/afferent case<br>Press 5-Another child/different case<br>Press 6-Main Menu<br>Press 7-End Call<br>Press 8-Repeat options | Provider can select any option from the at-<br>tendance menu.                           |

| IVR Response                                                                                                    | Action                                                                         |
|----------------------------------------------------------------------------------------------------|--------------------------------------------------------------------------------|
| Provider e-Child Care number                                                                                                    | 1-877-516-5776                                                                 |
| From the main menu press 2 for attendance information                                                                                                    | Provider enters 2                                                              |
| FOLLOW THE STEPS TO CONFIRM A CHILD'S ATTENDANCE.                                                                                                    | FOLLOW THE STEPS TO CONFIRM A CHILD'S ATTENDANCE Press 2 to VOID Transactions. |
| You have requested to void all<br>attendance data for child number [##]<br>For [this date].<br>This will permanently remove the<br>attendance data from the records. To<br>continue with voiding this attendance<br>data, press 1.<br>To cancel this void request, press 2                                                                                           | Provider presses 1 to void or 2 to cancel.                                     |
| This attendance report has been successfully voided.                                                                                                    | No action required.                                                            |
| To hear information for the same child<br>for a different date, press 1.<br>To hear information on another child<br>with the same family case number,<br>press 2.<br>To hear information on another child<br>with a different family case number,<br>press 3.<br>To return to the main menu, press 4.<br>To end this call, press 5.<br>To repeat this menu, press 6. | Provider is returned to the main menu for ad-<br>ditional selections.          |

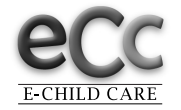

New Jersey ECC Provider Helpline 1-877-516-5776